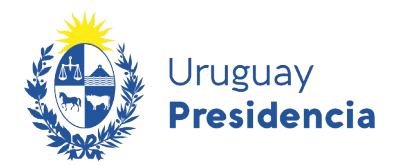

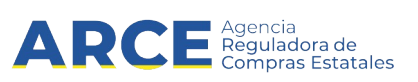

# Sistema de Información de Compras y Contrataciones del Estado (SICE)

Cotizar en línea - Pregón

# **INFORMACIÓN DE INTERÉS**

Última actualización: 8-09-2023 Nombre actual del archivo: Cómo ofertar en línea - Pregón

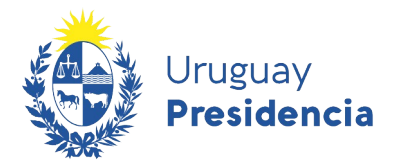

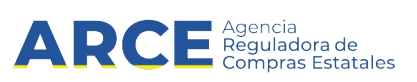

| Contenido                                 |    |
|-------------------------------------------|----|
| Introducción                              |    |
| Marco Normativo                           |    |
| Búsqueda del llamado                      | 4  |
| Cambio de contraseña                      |    |
| Ingresar ofertas en un Pregón electrónico |    |
| Ingresar al módulo de puja                | 20 |

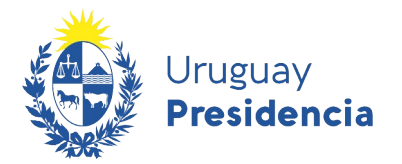

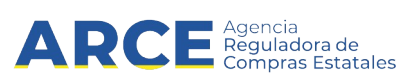

#### Introducción

El Pregón es un procedimiento similar a un remate pero en el que, a partir de una especificación detallada y precisa del producto a adquirir, los oferentes pujan cotizando precios decrecientes en un lapso previamente definido y publicado para que todos los interesados tengan conocimiento.

Este instructivo muestra cómo buscar un procedimiento de Pregón en el portal de ARCE y cómo participar de dicho procedimiento. Por normativa es obligatorio realizar oferta en línea a través del Sistema de Información de Compras Estatales (SICE).

**Importante:** A continuación deberá trabajar en una única pestaña. Bajo ningún concepto trabaje con dos pestañas del sistema abiertas, puesto que puede producir errores.

#### Marco Normativo

#### TOCAF

Art. 34°.- Se podrá aplicar el procedimiento de pregón o puja a la baja cuando de la contratación a realizar se deriven gastos de funcionamiento o de inversión para la Administración y la misma tenga un objeto preciso, el cual posea una norma de diseño o especificación técnica detallada, que permita establecer con certeza que se ofrecen elementos idénticos y de precio comparable, así como los extremos que deberán acreditar y cumplir los eventuales oferentes, entre otros, los referidos a plazos, volúmenes mínimos y costos de entrega. La adjudicación se realizará al postor que ofrezca un precio comparativo menor, excepto que se haya previsto la adjudicación parcial a dos o más oferentes. El pregón o puja a la baja podrá realizarse en forma convencional o electrónica. El Poder Ejecutivo, con el asesoramiento de la Agencia Reguladora de Compras Estatales, reglamentará este procedimiento previo dictamen del Tribunal de Cuentas.

Fuente: ley 18.834, artículo 19 con la redacción dada por el artículo 316 de la Ley19.889.

#### Decreto reglamentario

El decreto que reglamenta el procedimiento Pregón en modalidad electrónica es el 196/015. Ingrese al siguiente link para visualizarlo: <u>https://www.gub.uy/agencia-reguladora-compras-estatales/institucional/</u><u>normativa/decreto-196015-del-20-julio-2015</u>

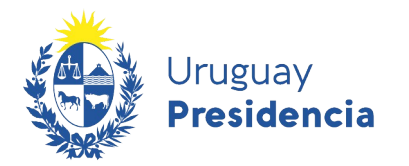

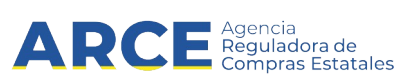

# Búsqueda del llamado

Para ingresar las ofertas en línea siga los siguientes pasos:

1. Ingrese al sitio <u>https://www.gub.uy/agencia-reguladora-compras-estatales</u>, obtendrá una pantalla con información similar a la siguiente imagen:

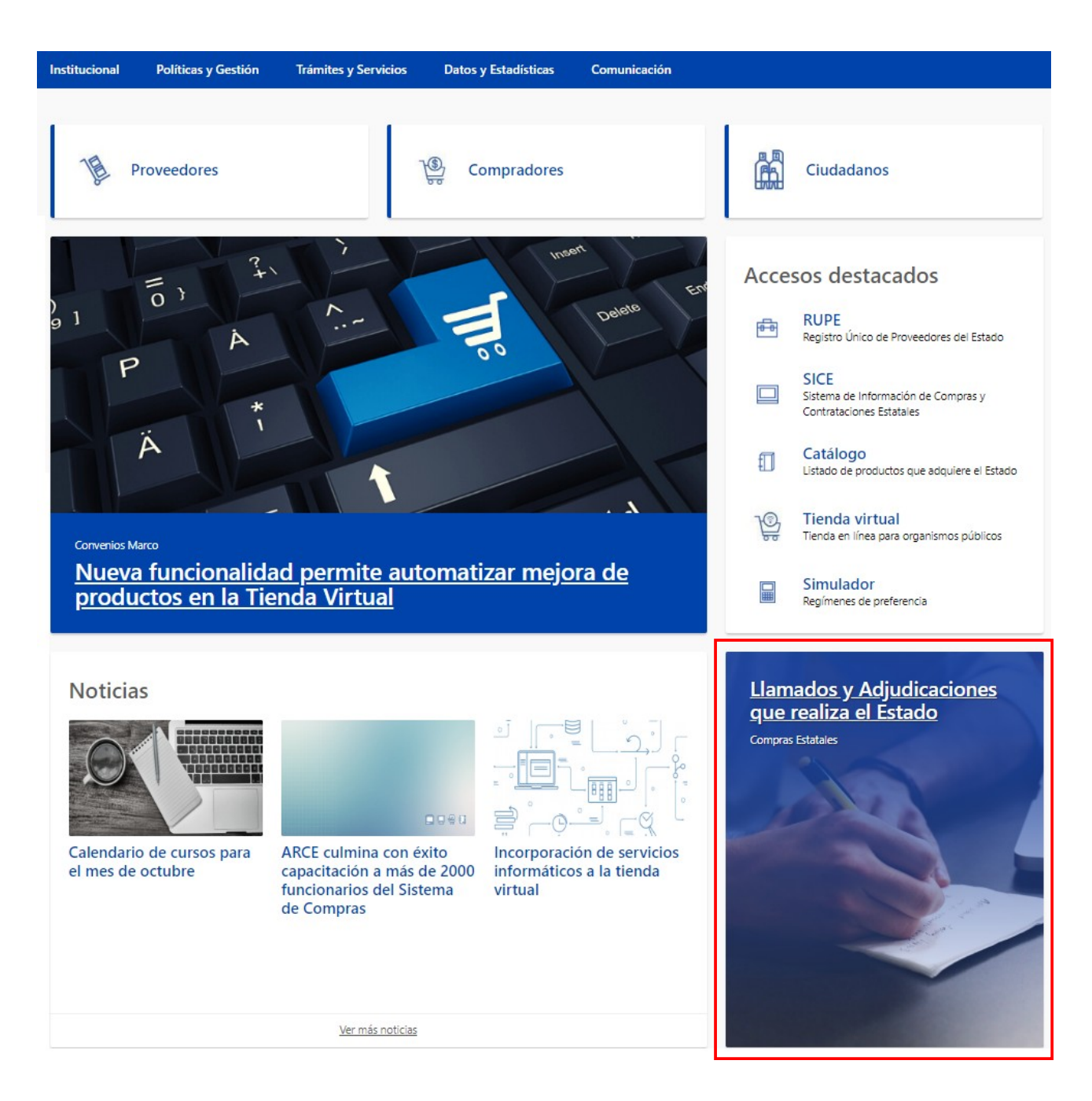

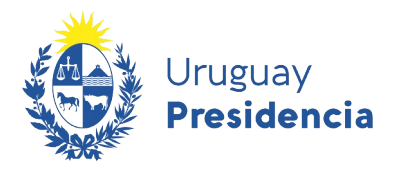

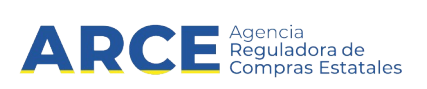

2. Haga clic en **Llamados y Adjudicaciones que realiza el Estado** para acceder a la pantalla de consulta de publicaciones. Obtendrá una pantalla con información similar a la siguiente imagen:

| Institucional                            | Políticas y Gestión      | Trámites y Servicios                     | Datos y Estadísticas                             | Comunicación           |                |                                        |
|------------------------------------------|--------------------------|------------------------------------------|--------------------------------------------------|------------------------|----------------|----------------------------------------|
| Cambios de hoy                           | <b>∂</b><br>Itima semana | Inicio » Consulta de Pul<br>Llamados vig | pilcaciones<br>Jentes   Todos                    | os Organismos          | ţĒ F           | RSS<br>echa recepción de cfertas       |
| RSS                                      | Ø                        | Se encontraron 824 res                   | sultados.                                        |                        |                |                                        |
| Tipo de publicación<br>Elamados vigentes |                          | Compra Dire                              | ecta 1436/2020                                   | Universidad Tecnológi  | ca del Uruguay | Universidad Tecnológica cel<br>Uruguay |
| <ul> <li>Adjudicacion</li> </ul>         | nes                      | Trabajo de pintura                       | en paredes y porta biciclet                      | as en UTEC Fray Bentos |                |                                        |
|                                          |                          | C Recepción de ofe<br>Publicado: 27/11/2 | ertas hasta: <b>01/12/2020 17</b><br>020 17:05hs | :00hs                  | /er detalles   | ☑ Ofertar en línea                     |
| Organismo cont                           | ratante                  |                                          |                                                  |                        |                |                                        |
| Inciso<br>Todos los Incis                | DS <b>T</b>              | Compra Dire                              | ecta 1411/2020                                   | Universidad Tecnológi  | ca del Uruguay | Universidad Tecnológica cel<br>Uruguay |

3. Sobre la izquierda deberá completar los filtros de búsqueda con los parámetros que disponga y dejar incambiados aquellos sobre los cuales no tenga información. Tome en cuenta las siguientes explicaciones:

5

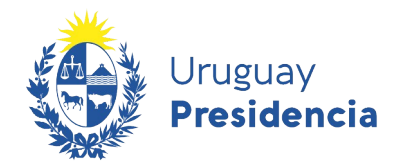

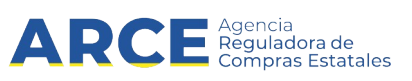

| Tipo de publicación                                               | <br>Tipo de publicación                                                                                                    |
|-------------------------------------------------------------------|----------------------------------------------------------------------------------------------------|
| <ul> <li>Llamados vigentes</li> <li>Todos los llamados</li> </ul> | <i>Llamados Vigentes</i> , son los que están en fecha y hora para recibir ofertas.                                                 |
| <ul> <li>Adjudicaciones</li> </ul>                                | <i>Todos los llamados</i> , son todos sin importar el estado actual.                                                               |
| Organismo contratante                                             | <i>Adjudicaciones</i> , son los que se ha publicado la resolución de adjudicación                                                  |
| Inciso                                                            |                                                                                                    |
| Todos los Incisos 🔹 🔻                                             | <br>Organismo contratante                                                                                                    |
| Unidad Ejecutora                                                  | Seleccione el organismo que publicó la compra que está buscando.                                                                   |
| Todas las unidades 🔹                                              |                                                                                                    |
|                                                                   | <br>Seleccione <b>Pregón</b> .                                                                                                    |
| Tipo de contratación                                              | Número de llomodo                                                                                                    |
| Todos los tipos 🔹                                                 | Indique el número y año del llamado.                                                                                               |
| Todos los subtipos                                                | <br>Rango de fechas                                                                                                    |
|                                                                   | lista desplegable:                                                                                                    |
| / /<br>Número de llamado                                          |                                                                                                    |
|                                                                   | Descerción de ofertes -                                                                                                    |
| Número / Año                                                      | Recepción de ofertas                                                                                                    |
|                                                                   | Recepción de ofertas                                                                                                    |
| /                                                                 | Publicación                                                                                                    |
| Kango de lechas 🌍                                                 | l'Iltima modificación                                                                                                    |
| Recepción de ofertas 🔻                                            |                                                                                                    |
| dd/mm/aaaa - dd/mm/aaaa 📾                                         | Luego ingrese el rango de fechas que sean de su<br>interés para lo cual podrá utilizar el calendario<br>emergente sobre la derecha |
| Catálogo de artículos                                             | Catálogo de artículos                                                                                                    |
|                                                                   | Podrá realizar búsquedas que contengan solo                                                                                        |
| Clasificación     Artículo                                        | determinados ítems haciendo clic en la opción Artículo:                                                                            |
|                                                                   | Catálogo de artículos<br>Haga clic en la luna de                                                                                   |
| Todas las familias 🔻                                              | Clasificación la derecha para                                                                                                    |
| Todas las subfamilias 🔻                                           | <ul> <li>Artículo</li> <li>acceder al catálogo de bienes, servicios y</li> </ul>                                                   |
| Todas las clases 🔹                                                | obras                                                                                                    |
| Todas las subclases 🔻                                             |                                                                                                    |
|                                                                   | O nuede huscar baio una rama de Clasificación                                                                                      |
| Nueva consulta                                                    | específica. Para ello deberá indicar familia. subfamilia.                                                                          |
| Aplicar Filtros                                                   | clase y/o subclase.                                                                                                    |

4. Luego de completar los filtros haga clic en el botón **Aplicar Filtros** que se encuentra debajo.

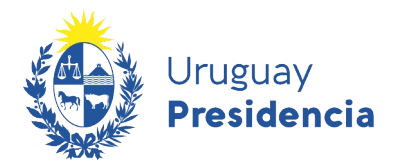

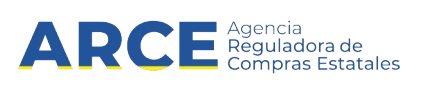

5. Sobre la derecha aparecerán los resultados encontrados, haga clic en **Ver detalles** para acceder a la información relevante del llamado:

| Agencia Reguladora<br>de Compras Estatales |                                                                                                    | Buscar en ARCE                    | Ø ARCE Q                          |
|--------------------------------------------|----------------------------------------------------------------------------------------------------|-----------------------------------|-----------------------------------|
| Institucional Políticas y Gestión          | Trámites y Servicios Datos y Estadísticas Cor                                                                                      | nunicación                        |                                   |
| Cambios de hoy<br>RSS                      | Inicio » Consulta de Publicaciones<br>Llamados vigentes   Todos los (                                                              | Drganismos 🏨                      | RSS<br>Fecha recepción de ofertas |
| Cambios de la última semana                | Se encontraron <b>1</b> resultados.                                                                                                |                                   |                                   |
| Tipo de publicación                        | Apertura electrónica Pregón 4000/2019                                                                                              | Ministerio de Economía y Finanzas | Dirección General Impositiva      |
| Adjudicaciones                             | Adquisición de Jabón Liquido y Agendas<br>© Recepción de ofertas hasta: <b>31/12/2020 12:00hs</b><br>Publicado: 24/12/2019 11:39hs | Ver detalles                      | ☞ Oferta inicial                  |
| Organismo contratante                      |                                                                                                    |                                   |                                   |

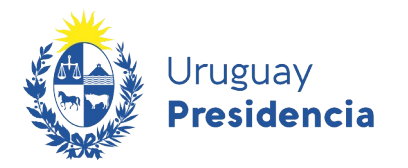

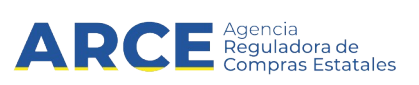

Obtendrá una pantalla con información similar a la siguiente:

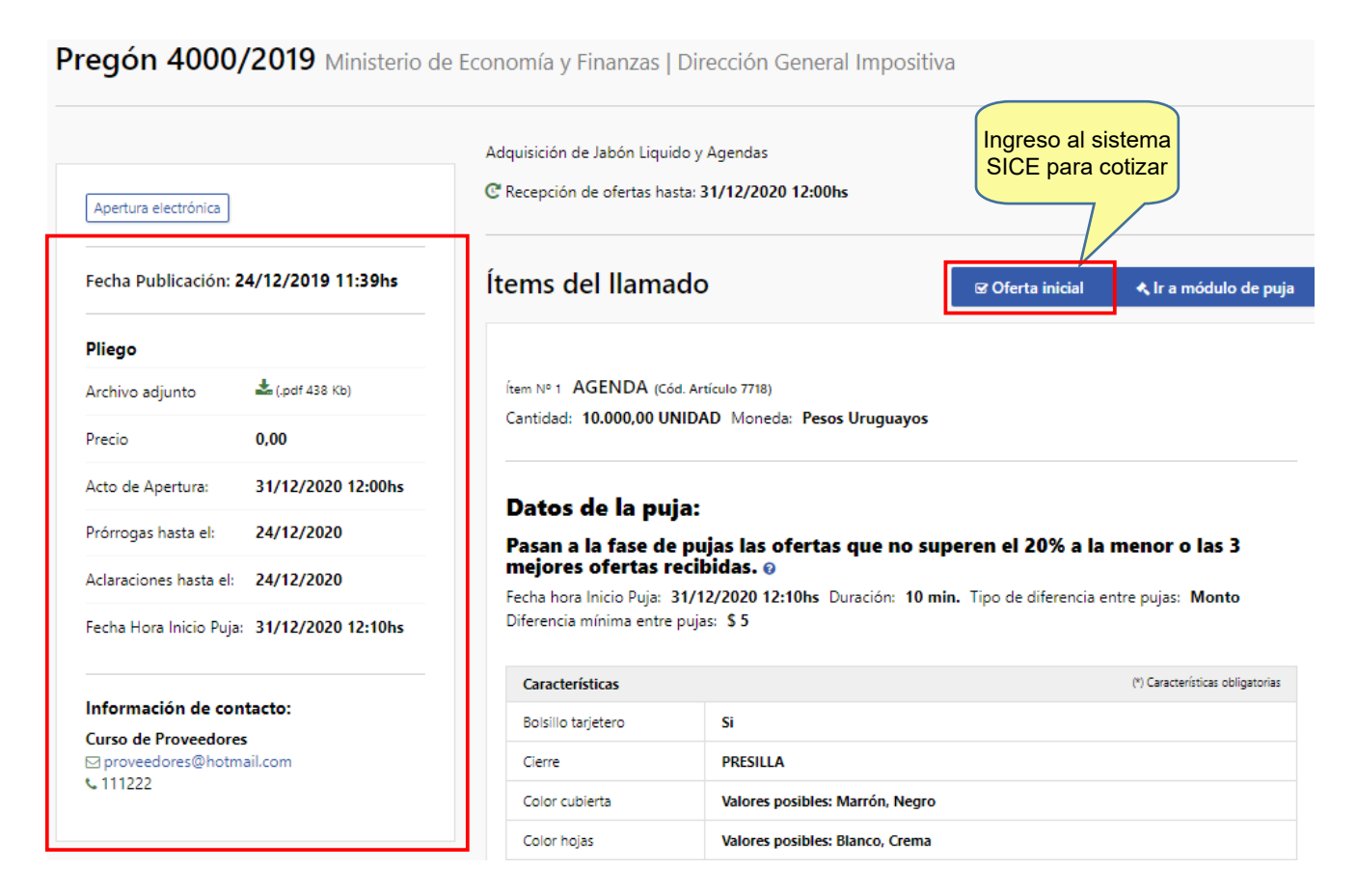

Fecha Publicación: Fecha y hora en la que se publico el llamado.

Pliego:

- <u>Archivo adjunto</u>: Pliego de condiciones donde encontrara toda la información pertinente al llamado.
- <u>Precio</u>: Precio del pliego en caso de que este tenga costo.
- <u>Acto de Apertura</u>: Fecha y hora en la que se abrirán las ofertas recibidas.
- Prórrogas hasta el: Fecha límite para solicitar prórroga.
- Aclaraciones hasta el: Fecha límite para solicitar aclaraciones.
- Fecha y Hora Inicio Puja: Fecha y hora en la que se dará inicio a la puja del primer ítem.

Información de contacto: Datos del departamento, sección o persona de contacto, mail y teléfono.

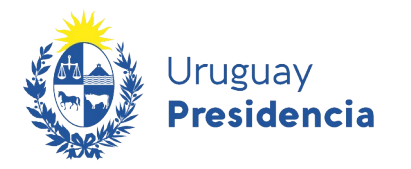

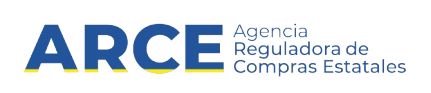

Una vez dentro del Pregón en el que desea ofertar, deberá seguir estos pasos para ingresar su oferta:

1. Haga clic en el botón **Oferta inicial**, tal como muestra la imagen final del paso 5 de <u>Búsqueda</u> <u>del llamado</u> obtendrá una pantalla con información similar a la siguiente:

| Ingreso al sistema                                            |  |
|---------------------------------------------------------------|--|
| Proveedor     RUT      Contraseña                             |  |
| Ingresar                                                      |  |
| Quidó su contraseña / Solicitar contraseña Desbloquear cuenta |  |
| Ayuda                                                         |  |
| 😮 Manual - Cotizar en línea                                   |  |

- 2. Ingrese su tipo de documento, el número y la contraseña asignada:
- **Tipo de documento**: Es el documento que identifica al proveedor. Es el mismo que usa en RUPE.
- Número de proveedor: es el número de documento del proveedor (dígitos corridos sin espacios, guiones u otro caracter).

**IMPORTANTE:** El número del proveedor es el mismo que tiene en RUPE. Debe ingresarlo exactamente igual a como lo ve en RUPE. Para los proveedores extranjeros este número inicia con el código ISO de tres letras del país de origen y puede contener espacios o guiones. Si tiene dudas respecto a su número de proveedor sírvase obtenerlo de RUPE.

- Contraseña:
  - i. Si ya posee contraseña, digítela.
  - ii. Si es la primera vez que accede al sistema o quiere recuperar su contraseña siga los pasos indicados en **Cambio de contraseña**.

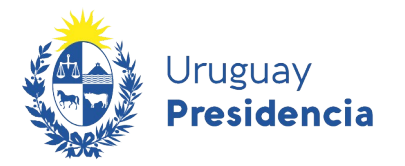

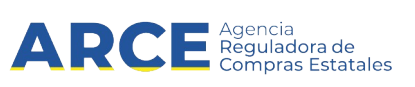

#### Cambio de contraseña

Para cambiar la contraseña seleccione Olvidó su contraseña/ Solicitar contraseña:

1. Verá una pantalla como la que se muestra a continuación. En la casilla de la izquierda seleccione su tipo de documento de la lista desplegable; en la casilla de la derecha indique su número de documento.

**IMPORTANTE:** Recuerde que el número del proveedor es el mismo que tiene en RUPE. Debe ingresarlo exactamente igual a como lo ve en RUPE. Para los proveedores extranjeros este número inicia con el código ISO de tres letras del país de origen. Si tiene dudas respecto a su número de proveedor sírvase obtenerlo de RUPE.

| Recuperar Contraseña |  |  |  |
|----------------------|--|--|--|
|                      |  |  |  |
|                      |  |  |  |
|                      |  |  |  |
| Cancelar             |  |  |  |
|                      |  |  |  |
|                      |  |  |  |

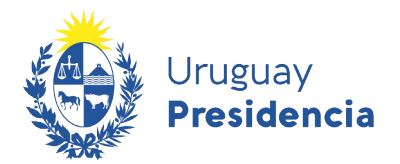

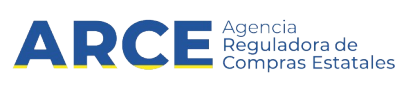

2. Luego haga clic en la casilla del captcha; puede que le requiera una confirmación con imágenes. Finalmente haga clic en **Aceptar**:

3. Recibirá un correo electrónico en la casilla que registró en RUPE, similar al que se muestra a continuación:

Estimado Usuario,

Para seguir con la modificación de contraseña debe ingresar a la siguiente dirección de internet https://comprasestatales.gub.uy/sice/resetpassword2/F40

Introduzca el siguiente código para restablecer la contraseña:

Código 3215

Le recordamos que esta solicitud estará vigente por 15 minutos y que en caso que no se utilice caducará en forma automática y deberá ser solicitada nuevamente.

**NOTA**: Si no recibe correo, chequee su bandeja de correo no deseado (spam). En caso de no recibirlo consulte en RUPE si la dirección de correo chequeada es la ingresada.

4. Haga clic en la dirección de internet mencionada antes que transcurran 15 minutos de recibido el correo. Verá una pantalla como la que se muestra a continuación:

| Vruguay<br>Presidencia ARCE Agencia<br>Sistema de Información de Compras y Contrataciones Estatales |                                      |
|----------------------------------------------------------------------------------------------------|--------------------------------------|
|                                                                                                    | Modificación de Contraseña<br>Código |
|                                                                                                    | Aceptar                              |

- 5. En **Código** ingrese el código de cuatro dígitos que surge del correo recibido
- 6. En Nueva contraseña indique su nueva contraseña, respetando los criterios:

| Política de contraseña                                                                                                    |
|----------------------------------------------------------------------------------------------------|
| La contraseña debe tener un largo de al menos 8 caracteres<br>Cantidad mínima de caracteres especiales 1<br>Cantidad mínima de letras mayúsculas 1<br>Cantidad mínima de letras minúsculas 1<br>Cantidad mínima de dígitos 1<br>Caracteres Especiales {@\$1%28#*} |

7. En **Repetir nueva contraseña** vuelva a ingresar la contraseña ingresada en **Nueva** contraseña.

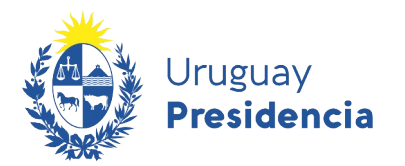

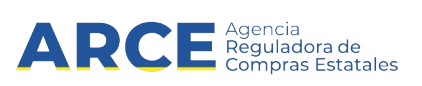

8. Luego haga clic en la casilla del captcha; puede que le requiera una confirmación con imágenes. Finalmente haga clic en **Aceptar**. Verá una pantalla como la que se muestra a continuación:

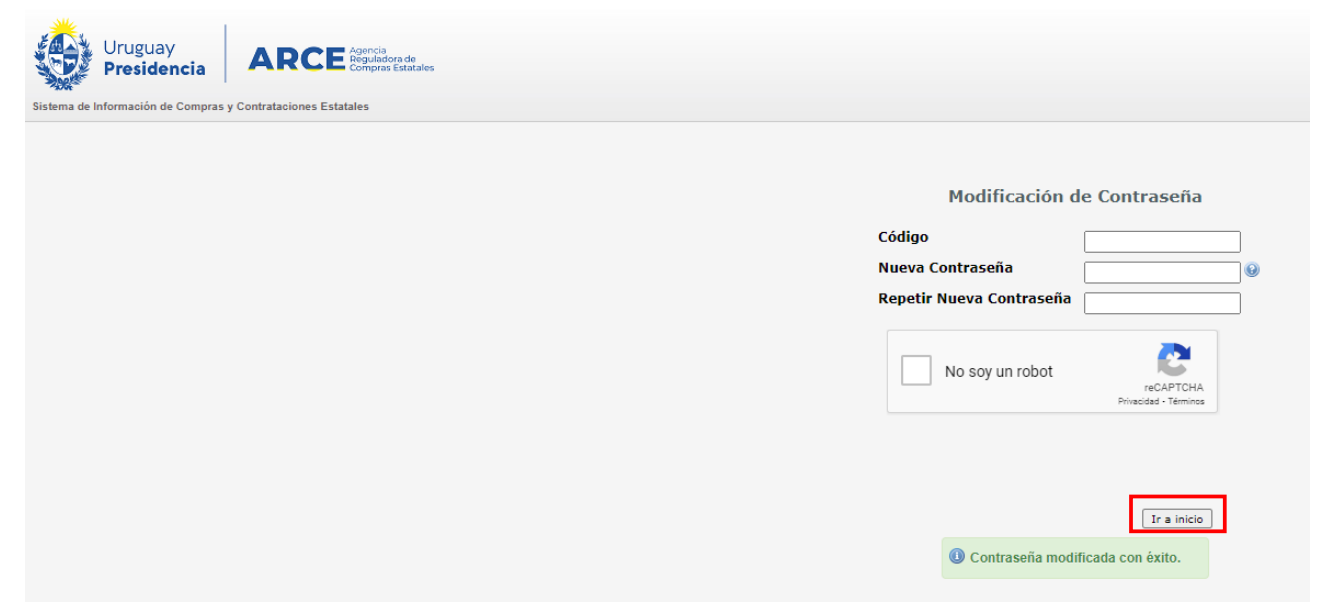

9. haga clic en **Ir a inicio**; el sistema lo llevará a la pantalla indicada en 1, donde podrá ingresar con su usuario y su nueva contraseña.

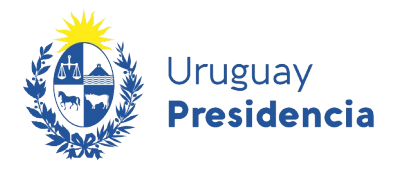

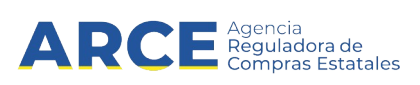

#### Ingresar ofertas en un Pregón electrónico

3. Después de digitar los datos, haga clic en Ingresar aparecerá la siguiente pantalla:

**IMPORTANTE:** A continuación deberá trabajar en una única pestaña. Bajo ningún concepto trabaje con dos pestañas del sistema abiertas, puesto que puede producir errores. Recuerde que el requisito para cotizar en un pregón electrónico es que el proveedor se encuentre en estado ACTIVO en RUPE.

4. Una vez que ingreso con su usuario y contraseña al pregón, aparecerá el siguiente cuadro:

| a | Declaración jurada ofertas Pregón                                                                                                    |
|---|----------------------------------------------------------------------------------------------------|
|   | Declaro que:<br>1. La oferta presentada cumple con todos los requerimientos especificados en el pliego de condiciones correspondiente al objeto del procedimiento.<br>2. Estoy en conocimiento de las sanciones aplicables en caso de falsa declaración previstas en el artículo 239 del Código Penal. |
|   | Aceptar                                                                                                    |

Debe **Aceptar** para continuar con el procedimiento de cotizar en línea, de no estar de acuerdo haga clic en el botón **Cerrar** y el sistema lo enviará a la pantalla anterior, no permitiendo el ingreso.

5. Ingrese al ítem que quiere cotizar seleccionando la opción Ofertar en este ítem

| Ítem Nº 2 JABON LIQUIDO DE TOCADOR (Cod. Artículo 6398)<br>Cantidad: 300,00 L Moneda: PESOS URUGUAYOS |                       | Îtems de Oferta Ingresados ()  Ofertar en este îtem |
|----------------------------------------------------------------------------------------------------|-----------------------|-----------------------------------------------------|
| Características                                                                                       |                       |                                                     |
| Antibacterial                                                                                         | Igual a Si            |                                                     |
| Color                                                                                                 | Igual a Incoloro      |                                                     |
| Concentracion                                                                                         | Rango de 40 a 50 %    |                                                     |
| Densidad                                                                                              | Rango de 1 a 1,1 G/ML |                                                     |
| Ph                                                                                                    | Rango de 7 a 8        |                                                     |
| Presentacion                                                                                          | Igual a BIDON 10L     |                                                     |
|                                                                                                    |                       |                                                     |
|                                                                                                    |                       | 📋 Eliminar Oferta                                   |

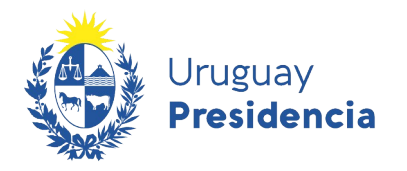

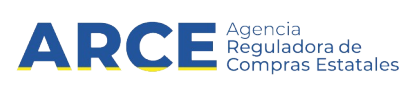

### 6. Complete los campos de información general del ítem:

| Ítems de | oferta para el ítem N   | C Recepción de ofertas hasta: 31/12/2020 - 12:00 hs |                                                                                             |                                   |
|----------|-------------------------|-----------------------------------------------------|---------------------------------------------------------------------------------------------|-----------------------------------|
| Informa  | ción general            |                                                     |                                                                                             | Los campos con * son obligatorios |
|          |                         | Variación:                                          | Este campo permite discriminar varias ofertas del mismo ítem, por ejemplo opción 1, 2, etc. |                                   |
|          | * Cantida               | d ofertada:                                         | 300,00 L                                                                                    |                                   |
|          | * Precio unitario sin i | impuestos:                                          | 0,0000 PESOS URUGUAYOS                                                                      |                                   |
|          | Impuestos q             | ue aplican:                                         |                                                                                             |                                   |
|          | Precio unitario con i   | impuestos:                                          | \$ 0.00                                                                                     |                                   |
|          | Precio total con i      | impuestos:                                          | \$ 0,00                                                                                     |                                   |

| Campo                         |                                                                                                    | Contenido                                                                  |                    |  |  |
|-------------------------------|----------------------------------------------------------------------------------------------------|----------------------------------------------------------------------------|--------------------|--|--|
| Variación                     | Para el Pregón es<br>oferta por ítem.                                                                                                    | ste campo no se utiliza ya que so                                          | olo se permite una |  |  |
| Cantidad ofertada             | En el Pregón este campo no es editable debido a las características propias del procedimiento.                                                                                                    |                                                                            |                    |  |  |
| Precio unitario sin impuestos | Ingrese el precio unitario sin impuestos a ofertar.<br>Al ingresarlo se habilita el campo <b>Impuestos que aplican</b> , deberá<br>seleccionar el impuesto que corresponda de la lista desplegable: |                                                                            |                    |  |  |
|                               | Impuestos que aplican: IVA EXENTO 🔻 0,00 %                                                                                                    |                                                                            |                    |  |  |
|                               | Precio unitario con impuestos:                                                                                                    | Seleccione<br>2%CJPP +IVA MINIMO<br>IVA BASICO<br>IVA EXENTO<br>IVA MINIMO |                    |  |  |

7. Observe que luego de completar estos campos tendrá disponible información referente a **Precio** unitario con impuestos y **Precio total con impuestos** que arroja el sistema.

| * Cantidad ofertada:             | 300,00       |                 | L   |
|----------------------------------|--------------|-----------------|-----|
| * Precio unitario sin impuestos: | 200,0000     | PESOS URUGUAYOS | T   |
| Impuestos que aplican:           | IVA BASICO   | ▼ 22,0          | 0 % |
| Precio unitario con impuestos:   | \$ 244,00    |                 |     |
| Precio total con impuestos:      | \$ 73.200,00 |                 |     |

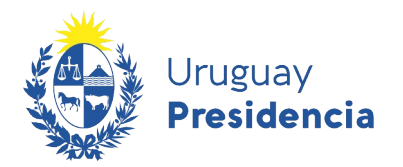

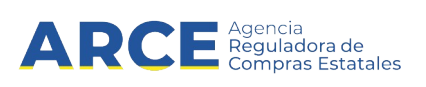

8. Indique las características solicitadas del ítem que está cotizando atendiendo que su oferta se ajuste a los rangos y especificaciones requeridas. La siguiente imagen es meramente ilustrativa debido a que las características a completar difieren en función al ítem y su ficha técnica.

| Características      |                  |
|----------------------|------------------|
| Antibacterial :      | Si               |
| Color :              | Incoloro         |
| * Concentracion (%): | Rango de 40 a 50 |
| Densidad (G/ML):     | Rango de 1 a 1,1 |
| Ph :                 | Rango de 7 a 8   |
| * Presentacion :     | BIDON 10L        |

#### Importante:

- Los campos marcados con \* son obligatorios.
- Los campos con fondo gris no se pueden editar.
- Las características que debe cumplir el ítem a cotizar se encuentran sobre el lado izquierdo de la pantalla.

| Inicio          |                       | Ítems de oferta para el ítem Nº 2 JABON LIQUIDO DE TOCADOR (Cod. Artículo 6398) |                                          |                                                      |
|-----------------|-----------------------|---------------------------------------------------------------------------------|------------------------------------------|------------------------------------------------------|
| 0               |                       | Información general                                                             |                                          |                                                      |
| Captidad: 300 ( | 0                     | Variación:                                                                      |                                          |                                                      |
| Moneda: PESC    | S URUGUAYOS           |                                                                                 | Este campo permite discriminar varias of | fertas del mismo ítem, por ejemplo opción 1, 2, etc. |
| Características | 5                     | * Cantidad ofertada:                                                            | 300,00                                   | L                                                    |
| Antibacterial   | lgual a Si            |                                                                                 |                                          |                                                      |
| Color           | Igual a Incoloro      | * Precio unitario sin impuestos:                                                | 200,0000                                 | PESOS URUGUAYOS 🔻                                    |
| Concentracion   | Rango de 40 a 50 %    | Impuestos que aplican:                                                          | IVA BASICO                               | ▼ 22,00 %                                            |
| Densidad        | Rango de 1 a 1,1 G/ML |                                                                                 |                                          |                                                      |
| Ph              | Rango de 7 a 8        | Precio unitario con impuestos:                                                  | \$ 244,00                                |                                                      |
| Presentacion    | Igual a BIDON 10L     | Precio total con impuestos:                                                     | \$ 73.200,00                             |                                                      |

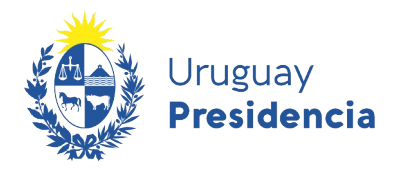

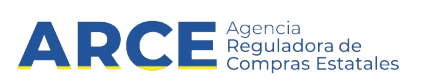

9. En el área de **Regímenes de preferencia** deberá indicar en caso de que corresponda, el tipo de régimen de preferencia en el que se ampara su oferta seleccionando la opción correspondiente de la lista desplegable. En caso de no corresponder deberá dejar marcada la opción cargada por defecto **Seleccione...** 

Regímenes de preferencia

|               | Tipos: | Seleccione                   | • |
|---------------|--------|------------------------------|---|
| Observaciones |        | Seleccione<br>MIPYMES<br>PIN |   |

| <b>PIN</b> (Preferencia a la Industria Nacional) | Hace referencia a lo establecido en el artículo 41 de la Ley Nº 18.362, que establece un régimen de preferencia en el precio de los bienes, servicios y obras públicas que califiquen como nacionales en las contrataciones y adquisiciones realizadas por organismos estatales y paraestatales, ver Decreto N° 13/009 y Decreto N° 164/013. |  |  |
|--------------------------------------------------|----------------------------------------------------------------------------------------------------|--|--|
| MIPYMES                                          | Hace referencia al Subprograma de Contratación Públic<br>para el Desarrollo de las Micro, Pequeñas y Mediana<br>Empresas, que está bajo la coordinación del Ministerio d<br>Industria, Energía y Minería, a través de la Direcció<br>Nacional de Artesanías, Pequeñas y Medianas Empresas.                                                   |  |  |
|                                                  | Se otorgará una preferencia en el precio a los bienes,<br>servicios y obras públicas ofertados por las MIPYMEs,<br>siempre que se cumplan las condiciones previstas en el<br>artículo 4° del <u>Decreto 371/010</u> y que dichas empresas se<br>acojan expresamente al referido Subprograma.                                                 |  |  |

10. En el campo **Observaciones** podrá indicar cualquier tipo de comentario respecto al ítem ofertado.

| Observaciones                                          |         |          |
|--------------------------------------------------------|---------|----------|
| Ingrese las observaciones que considere<br>necesarias: |         |          |
|                                                        | Guardar | Cancelar |

11. Luego de completar todos los campos seleccione la opción **Guardar** para que quede en el sistema.

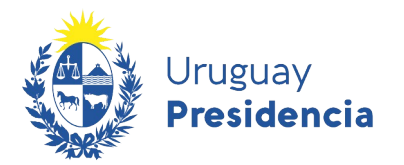

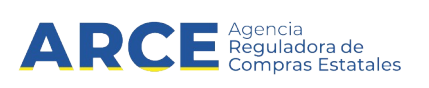

Si en el campo **Regímenes de preferencia** ha indicado MIPYMES, al guardar la cotización del ítem aparecerá un cuadro solicitando que indique la categoría a la que pertenece su empresa, como se visualiza en la siguiente imagen:

| Programa de Contratación Públi | ica para el Desarrollo | ×      |
|--------------------------------|------------------------|--------|
| Mediana                        | Seleccionar            |        |
| Micro                          | ⊘ Seleccionar          |        |
| Pequeña                        | Seleccionar            |        |
|                                |                        |        |
|                                |                        | Cerrar |

En caso que seleccionara una opción equivocada, podrá enmendarlo desde la pantalla de inicio haciendo clic en **Editar categorías**:

| Ofertar en línea Licitación Abreviada 4000/2020<br>Ministerio de Economía y Finanzas   Dirección General Impositiva | rempo pina voluzi. La vasa                             |
|----------------------------------------------------------------------------------------------------|--------------------------------------------------------|
|                                                                                                    | C Recepción de oferias hasta: 31/12/2020 - 12:00 hs    |
| C Editar Categorías                                                                                                 | 👁 Ver todos los items de oferta 🛛 🖨 Imprimir Oferta    |
| Items de la compra Archivos adjuntos                                                                                |                                                        |
| Ítem Nº 1 CABLE COAXIAL (Cod. Artículo 8600)<br>Cantidad: 6,00 M                                                    | ítems de Oferta Ingresados ⊚<br>✔ Otertar en acte linn |

Aparecerá una ventana emergente como la que se muestra donde deberá seleccionar la opción correcta y luego clic en **Aceptar**:

| Programa de Contratación Pública para el Desarrollo |                         |  |  |
|-----------------------------------------------------|-------------------------|--|--|
| Régimen de preferencia                              | Categoría               |  |  |
| MIPYMES                                             | Micro 🗸                 |  |  |
|                                                     | Ninguna<br>Más Opciones |  |  |
|                                                     | Aceptar Cancelar        |  |  |

12. Para ello debe marcar la opción **Seleccionar** en el tipo de empresa que corresponda.

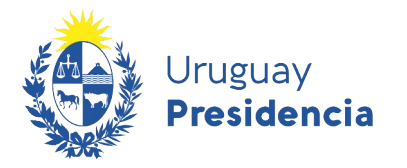

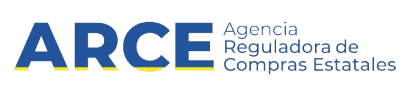

Esta información quedará a nivel de todo el llamado, se podrá ver y editar en la pantalla principal cuando ingresa a cotizar.

| Ofertar en línea Pregón 4000/2019<br>Ministerio de Economía y Finanzas   Dirección General Impositiva |  |  |
|----------------------------------------------------------------------------------------------------|--|--|
| 🕑 Editar Categorías                                                                                   |  |  |
| Items de la compra Archivos adjuntos                                                                  |  |  |
| Ítem Nº 1 AGENDA (Cod. Artículo 7718)<br>Cantidad: 10.000,00 UNIDAD Moneda: PESOS URUGUAYOS           |  |  |
| Características                                                                                       |  |  |

Si ha optado por PIN o MIPYMES debe adjuntar, conjuntamente con su oferta, declaración jurada detallando los bienes a proveer que califican como nacionales de acuerdo a la normativa vigente. En caso de resultar adjudicatario, en aplicación del beneficio solicitado, deberá presentar Certificado de origen emitido por la entidad certificadora correspondiente en un plazo no mayor a 15 días hábiles contados a partir de la notificación de la resolución de adjudicación.

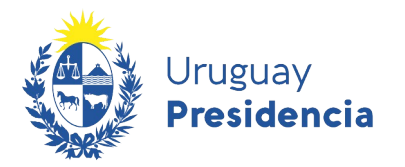

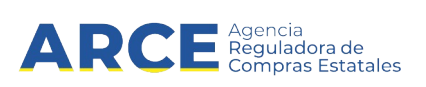

13. En aquellos casos en que la información cargada este incompleta o con errores el propio sistema al **Guardar** le indicara los errores cometidos impidiendo de este modo guardar la oferta.

| No es posible realizar la operación solicitada.<br>Tiene errores en los datos ingresados.             |                                         |                                       |                                                         |                                                                                                    |
|----------------------------------------------------------------------------------------------------|-----------------------------------------|---------------------------------------|---------------------------------------------------------|----------------------------------------------------------------------------------------------------|
| Archivo   Operación   Consulta   Ayuda                                                                |                                         |                                       |                                                         | R215291880011 - HERA NU                                                                                          |
| Ofertar en línea Pregón 4000/2019<br>Ministerio de Economía y Finanzas   Dirección General Impositiva |                                         |                                       |                                                         | Tiempo p                                                                                                    |
| $\sim$                                                                                                | Ítems de oferta para el ítem Nº 2 JABON | LIQUIDO DE TOCADOR                    | (Cod. Artículo 6398)                                    | C <sup>4</sup> Recepción de ofertas hasta: 31.                                                                   |
| (*) Inicio                                                                                            | Información general                     |                                       |                                                         | Los campos                                                                                                    |
| Pedido<br>Cantidad: 300,00 L<br>Moneda: PESOS URUGUAYOS                                               | Variación:                              | Este campo permite discriminar varias | s ofertas del mismo ítem, por ejemplo opción 1, 2, etc. |                                                                                                    |
| Características                                                                                       | * Cantidad ofertada:                    | 300,00                                | L                                                       |                                                                                                    |
| Antibacterial Igual a Si                                                                              | * Precio unitario sin impuestos:        | 200,0000                              | PESOS URUGUAYOS V                                       |                                                                                                    |
| Concentracion Rango de 40 a 50 %                                                                      | Impuestos que aplican:                  | IVA BASICO                            | ▼ 22,00 %                                               |                                                                                                    |
| Densidad Rango de 1 a 1,1 G/ML                                                                        |                                         |                                       |                                                         |                                                                                                    |
| Ph Rango de 7 a 8                                                                                     | Precio unitario con impuestos:          | \$ 244,00                             |                                                         |                                                                                                    |
| Presentacion Igual a BIDON 10L                                                                        | Precio total con impuestos:             | \$ 73.200,00                          |                                                         |                                                                                                    |
| Ir al ítem                                                                                            | Características                         |                                       |                                                         |                                                                                                    |
| Nº 1 AGENDA<br>(Cod. Avlicule 7718)<br>Nº 2 JABON LIQUIDO DE TOCADOR                                  | Antibacterial :                         | No                                    | ¥ X                                                     | El valor ingresado para el Error 1 de 1<br>atributo ANTIBACTERIAL, no<br>cumple con la condición<br>establecida. |

14. Si la oferta se ingreso correctamente el sistema indicara que la operación se realizo con éxito.

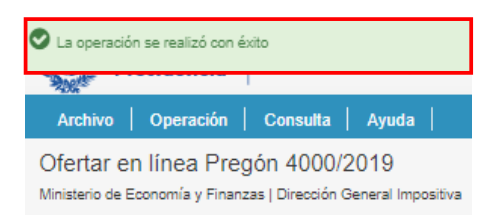

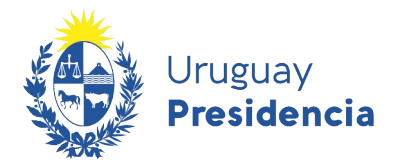

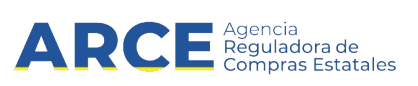

#### Ingresar al módulo de puja

Transcurrida la fecha tope de recepción de ofertas, los participantes del procedimiento que cumplen con los requisitos pasan a la fase de pujas. Para ingresar al modulo de puja siga los siguientes pasos.

1. Ingrese al sitio <u>https://www.gub.uy/agencia-reguladora-compras-estatales</u>, y siga los pasos 1 a 5 del capítulo <u>Búsqueda del llamado</u>.

Al momento de utilizar los filtros tenga en cuenta que para ingresar al módulo de puja debe haberse cumplido el plazo de recepción de ofertas. Por lo que es necesario que en el campo **Tipo de publicación** del buscador seleccione la opción **Todos los llamados** como se muestra a continuación.

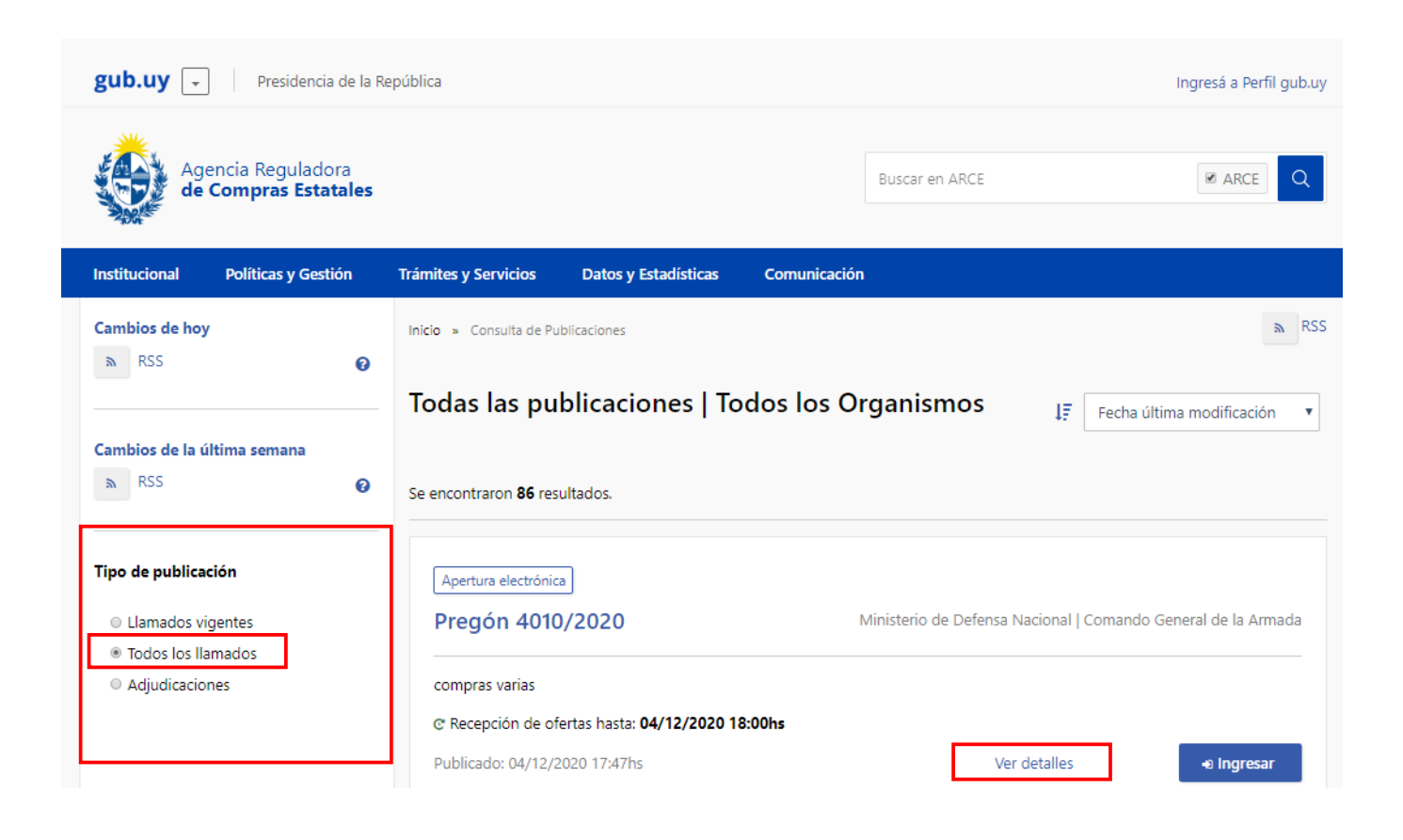

2. Seleccione la opción **Ver detalles** para ver la información completa del llamado, obtendrá una pantalla con información similar a la siguiente:

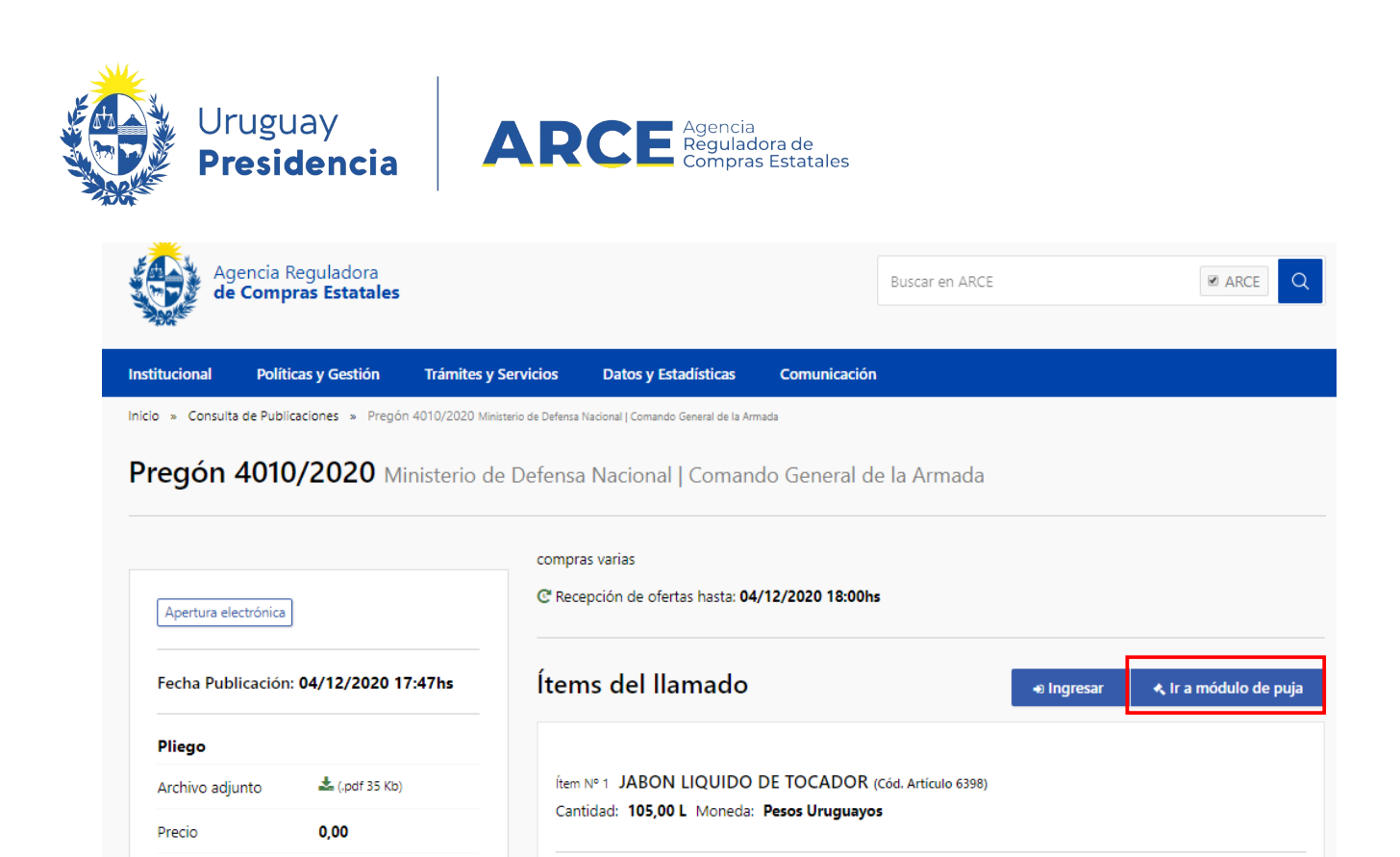

| 3. | 3. Haga clic en el botón lr a módulo de puja para ingresar al mismo. Obter | ndrá una pantalla con |
|----|----------------------------------------------------------------------------|-----------------------|
|    | información similar a la siguiente:                                        |                       |
|    |                                                                            |                       |

Pasan a la fase de pujas las ofertas que no superen el 20% a la menor o las 3 mejores ofertas recibidas. o

Fecha hora Inicio Puja: 04/12/2020 18:05hs Duración: 15 min. Tipo de diferencia entre pujas: Monto

Datos de la puja:

04/12/2020 18:00hs

04/12/2020

Acto de Apertura:

Prórrogas hasta el:

Aclaraciones hasta el: 04/12/2020

| ۲             | Uruguay<br>Presidencia      | RCE Agencia<br>Reguladora de<br>Compras Estatales |               |              | PREGÓ                    | Ń                  |                    | J Ayuda           |
|---------------|-----------------------------|---------------------------------------------------|---------------|--------------|--------------------------|--------------------|--------------------|-------------------|
| Volver al IIa | amado ► Pregón 4010/202     | 20                                                |               |              |                          | Н                  | ora actual:        | 18:13 UYT         |
| Pregón        | 4010/2020 - co              | mpras varias                                      |               |              |                          |                    |                    |                   |
| Organismo     |                             | (3) Ministerio de Def                             | ensa Nacional | (18) Comando | General de la Armada     |                    |                    |                   |
| Tipo / Subtij | po                          | Pregón / Común                                    |               |              |                          |                    |                    |                   |
| Objeto de la  | contratación                | compras varias                                    |               |              |                          |                    |                    |                   |
|               |                             |                                                   |               | Última       | actualización: 04/12/202 | 0 18:13:18 UY      | T. Se actualiza ca | ada: 10 segundos. |
| Nro.<br>Item  | Artículo                    | Inicio                                            | Duración      | Oferentes    | Ofertas<br>Aceptadas     | Tiempo<br>restante | Estado de la pu    | ja Participar     |
| 1             | JABON LIQUIDO DE<br>TOCADOR | 04/12/2020<br>18:05                               | 15m           | 4            | 4                        | 6m 41s             | EN<br>EJECUCIÓN    | <b>≜</b> ir       |
| 2             | AGENDA                      | 04/12/2020<br>18:29                               | 15m           | 4            | 4                        | 0                  | PENDIENTE          |                   |
|               |                             |                                                   |               |              |                          |                    |                    |                   |

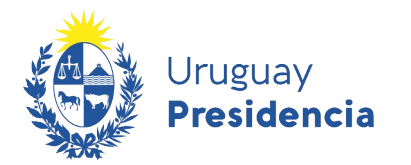

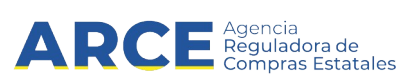

#### Sobre el cuadro superior aparece la información relativa al llamado

- Tipo de procedimiento, número y descripción.
- <u>Organismo</u>: Información sobre el Inciso y la Unidad Ejecutora del organismo que realizo el llamado.
- <u>Tipo/Subtipo</u>: Tipo y subtipo de contratación.
- Objeto de contratación: Es el asunto o título del Llamado a licitación o invitación a cotizar.

#### Sobre el cuadro inferior la información relativa a los ítems del llamado

- <u>N.º ítem</u>: Posición del ítem en el llamado.
- Artículo: Nombre del ítem.
- Inicio: Hora a la que iniciara la puja para dicho ítem.
- <u>Duración</u>: Tiempo que durara la puja del ítem.
- Oferentes: Cantidad de ofertas recibidas para ese ítem.
- Ofertas Aceptadas: Cantidad de ofertas aceptadas para el ítem que pasan a la fase de puja.
- <u>Tiempo restante</u>: Tiempo que le queda al oferente para participar en la puja del ítem.
- Estado de la puja: Situación en que se encuentra la puja del ítem al momento de la consulta.
  - <u>Pendiente</u>: La puja esta pendiente de ejecución, por lo que aún no ha iniciado.
  - <u>En ejecución</u>: Significa que se esta realizando la puja en este momento.
  - <u>Finalizada</u>: La puja ya fue ejecutada y finalizada.
- <u>Participar</u>: Ir. Cuando la puja esta en ejecución, eres un proveedor que oferto en dicho ítem y tu oferta paso a la fase de puja, puedes ingresar en esta seleccionando la opción **Ir.**
- 4. Para ingresar a la puja previamente debe identificarse. Seleccione el tipo de documento de la lista desplegable, indique código de usuario y contraseña. Ejemplo: RUT, número de RUT y contraseña que es la misma que utilizó para cotizar.

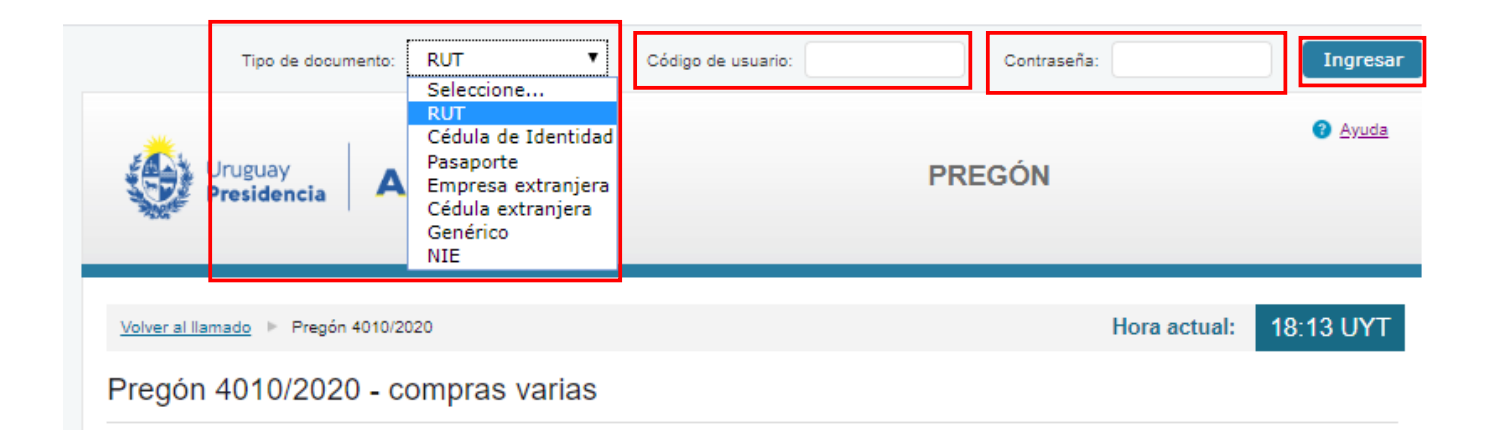

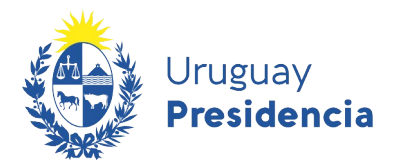

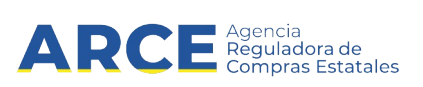

5. Haga clic en el botón **Ingresar**, obtendrá una pantalla con información similar a la siguiente:

|                                      |                                                                                            |                                                   |                  |                |                             | 1 R2100028               | 10018   🗧                | Finalizar sesión                |
|--------------------------------------|--------------------------------------------------------------------------------------------|---------------------------------------------------|------------------|----------------|-----------------------------|--------------------------|--------------------------|---------------------------------|
| ٢                                    | Uruguay<br>Presidencia                                                                     | RCE Agencia<br>Reguladora de<br>Compras Estatales |                  |                | PREGÓN                      | 4                        |                          | Ayuda                           |
| Volver al                            | Ilamado 🕨 Pregón 4010/20                                                                   | 20                                                |                  |                |                             | Hora a                   | ctual: 18                | 3:13 UYT                        |
| Pregó                                | n 4010/2020 - co                                                                           | ompras varias                                     |                  |                |                             |                          |                          |                                 |
| Organism                             | o                                                                                          | (3) Ministerio de Defe                            | ensa Nacional /  | (18) Comando ( | General de la Armada        |                          |                          |                                 |
| Tipo / Sub                           | tipo                                                                                       | Pregón / Común                                    |                  |                |                             |                          |                          |                                 |
| Objeto de                            | la contratación                                                                            | compras varias                                    |                  |                |                             |                          |                          |                                 |
|                                      |                                                                                            |                                                   |                  | Última a       | actualización: 04/12/2020 1 | 18:13:18 UYT. Se a       | otualiza cada            | : 10 segundos.                  |
| Nro.<br>Item                         | Artículo                                                                                   | Inicio                                            | Duración         | Oferentes      | Ofertas<br>Aceptadas        | Tiempo<br>restante Estad | lo de la puja            | Participar                      |
| 1                                    | JABON LIQUIDO DE<br>TOCADOR                                                                | 04/12/2020<br>18:05                               | 15m              | 4              | 4                           | 6m 41s EJEC              | UCIÓN                    | <b>A</b> ir                     |
| 2                                    | AGENDA                                                                                     | 04/12/2020<br>18:29                               | 15m              | 4              | 4                           | 0 PEN                    | DIENTE                   |                                 |
|                                      |                                                                                            |                                                   |                  |                |                             |                          |                          |                                 |
| Agencia Regu<br>Atención<br>Atención | ladora de Compras Estatales<br>n a funcionarios: ⊠compras(<br>n a proveedores: ६ (+598) 26 | @arce.gub.uy<br>04 5380 Lunes a domingo de        | 8:00 a 21:00 hs. |                |                             | 96                       | Red<br>Interam<br>Compra | ericana de<br>s Gubernamentales |

6. Haga clic en el botón **ir** para ingresar a la puja del ítem que en este momento se está ejecutando, obtendrá una pantalla con información similar a la siguiente:

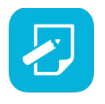

**Nota:** Los días habilitados para la puja son los días hábiles y el horario es de 10:00 a 17:00, por lo tanto la unidad de compra que publica el pregón no podrá establecer un horario de puja fuera de lo habitado.

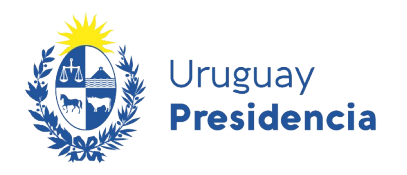

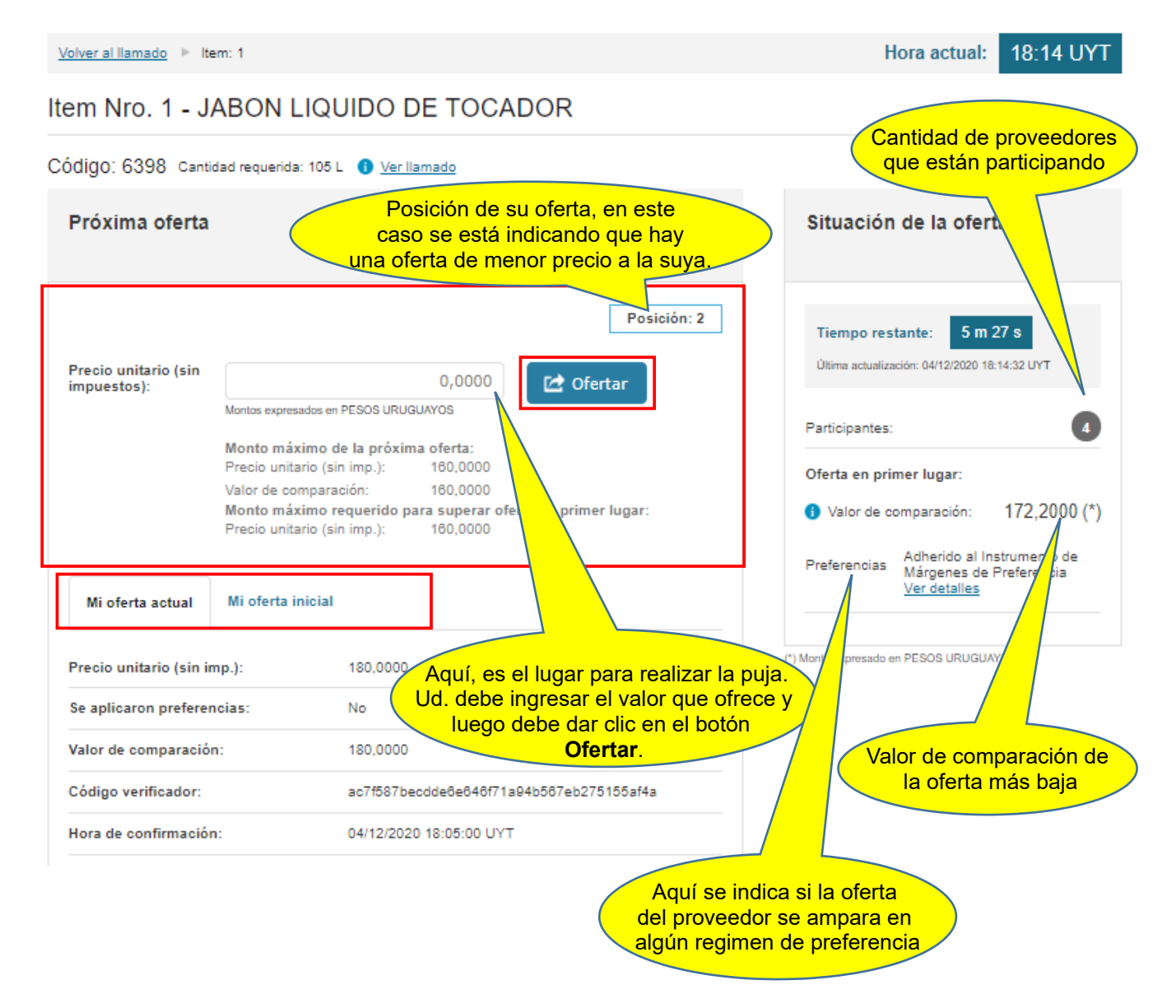

ARCE Agencia Reguladora de Compras Estatales

Las solapas **Mi oferta actual y Mi oferta inicial** muestran toda la información referente al ítem al momento de ofertar en la puja (actual) y cuando se oferto por primera vez en el procedimiento (inicial).

Observe los valores en pantalla ya que cada 10 segundos serán actualizado los datos y otros proveedores estarán pujando por el mismo ítem.

Según lo indica el decreto reglamentario de pregón electrónico, durante la puja, los oferentes podrán hacer nuevas ofertas de precio hasta la finalización del plazo especificado, las cuales deberán ser sucesivamente menores. Al finalizar el plazo previsto para la puja del ítem y si hubo ofertas en los últimos 3 minutos, se producirá una prórroga de duración aleatoria entre un mínimo de 2 minutos y máximo de 7 minutos. Dicha prórroga será determinada automáticamente por el sistema, no siendo pasible de modificación.

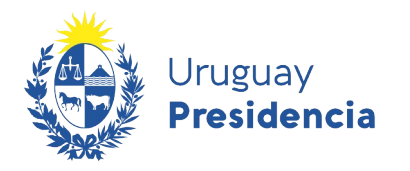

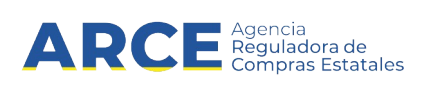

7. Al momento de ofertar en la puja el sistema le indicara si existe algún error en su nueva oferta, como se muestra en la siguiente imagen.

| Volver al llamado 🕨 ltem: 1 Hora actual: | 18:19 UYT |
|------------------------------------------|-----------|
|                                          |           |

# Item Nro. 1 - JABON LIQUIDO DE TOCADOR

| CÓdigo: 6398 Cantidad requerida: 105 L 🚯 <u>Ver Ilamado</u>                                                                                                    |                                                                                                    |
|----------------------------------------------------------------------------------------------------|----------------------------------------------------------------------------------------------------|
| Próxima oferta                                                                                                    | Situación de la oferta                                                                                                    |
| Posición: 2 Precio unitario (sin impuestos): IT2 Montos expresados en PESOS URUGUAYOS El valor de la oferta 172,0000 debe ser menor o igual a 160,0000                                                                                               | Tiempo restante:     0 m 37 s       Última actualización:     04/12/2020 18:19:22 UVT       Participantes:     4                                              |
| Información<br>sobre el error<br>Nonto máximo de la próxima oferta:<br>Precio unitario (sin imp.): 160,0000<br>Valor de comparación: 160,0000<br>Monto máximo requerido para superar oferta en primer lugar:<br>Precio unitario (sin imp.): 160,0000 | Oferta en primer lugar:<br>Valor de comparación: 172,2000 (*)<br>Preferencias<br>Adherido al Instrumento de<br>Márgenes de Preferencia<br><u>Ver detalles</u> |

Para evitar este tipo de errores tenga en cuenta la siguiente información que le brinda el sistema:

<u>Monto máximo de la próxima oferta</u>: aquí se indica cual es el monto mínimo que se le permite a usted ofertar tomando en consideración su oferta anterior. Para ello el sistema toma la información del ítem referente a tipo de diferencia y diferencia mínima entre pujas.

- <u>Precio unitario (sin imp.)</u>: Aquí se muestra el precio que efectivamente debe ofertar el proveedor para que sea aceptada su próxima oferta.
- <u>Valor de comparación</u>: Muestra el valor de comparación correspondiente al Precio unitario (sin imp.), una vez que se le aplican los margenes de preferencia que corresponden, siempre que el proveedor se haya amparado en estos al momento de ofertar en el llamado. El valor de comparación es el valor al que se comparan todas las ofertas.

Monto máximo requerido para superar oferta en primer lugar: aquí se indica cual es el monto mínimo que usted deberá ofertar para quedar en primer lugar, tomando en consideración el monto máximo de la próxima oferta señalado anteriormente y el monto actual de la oferta que va en primer lugar.

• <u>Precio unitario (sin imp.)</u>: Muestra el Precio unitario (sin imp.)a ofertar para quedar en primer lugar.

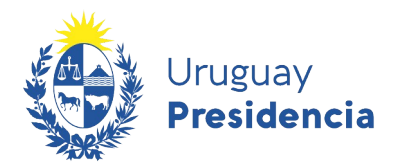

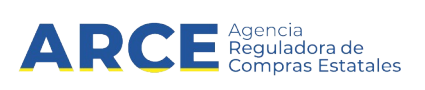

8. Si la nueva oferta cumple con los requerimientos recientemente mencionados al momento de realizar la nueva oferta, obtendrá una pantalla con información similar a la siguiente:

| Uruguay<br>Presidence                     | ia ARCE Agencia<br>Regulatores de<br>Compras Estatales                                                                                                    | PREGÓN                                                                                                    |
|-------------------------------------------|----------------------------------------------------------------------------------------------------|----------------------------------------------------------------------------------------------------|
| volver al llamado ► Ita<br>em Nro. 1 - J. | am: 1<br>ABON LIQUIDO DE TOCADOR                                                                                                    | Hora actual: 18:19 UY                                                                                                    |
| ódigo: 6398 Canti<br>Próxima oferta       | dad requerida: 105 L ( <u>Ver llamado</u>                                                                                                    | Situación de la oferta                                                                                                    |
| Precio unitario (sin<br>impuestos):       | O,0000       C Ofertar         Montos expresados en PESOS URUGUAYOS         Se ha recibido la oferta correctamente.         Monto máximo de la próxima oferta:         Precio unitario (sin imp.):         140,0000         Valor de comparación:         140,0000 | ón: 1          Tiempo restante:       0 m 2 s         Úttima actualización:       04/12/2020 18: 19:57 UYT         Participantes:       4         Oferta en primer lugar:       1         Valor de comparación:       160,0000 (* |
| Mi oferta actual                          | Mi oferta inicial                                                                                                    | (*) Monto expresado en PESOS URUGUAYOS                                                                                                    |
| Precio unitario (sin ir                   | np.): 160,0000                                                                                                    |                                                                                                    |

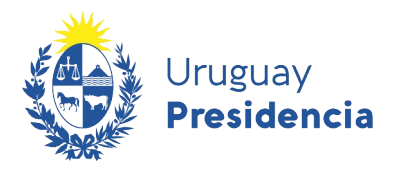

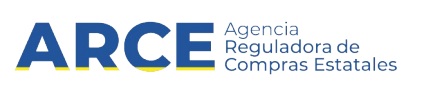

9. Una vez finalizada la puja de todos los ítems, el sistema le enviará a todos los proveedores que participaron en el pregón -hayan pujado o no-, a la casilla de correo registrada en RUPE el resultado de la puja.

Además se puede acceder al acta en el módulo de puja siguiendo los pasos 1 a 5 del capítulo <u>Ingresar al módulo de puja</u> y posteriormente seleccionando la opción **Ver Resultado** como lo indica la siguiente imagen:

Hora actual: 10:48 UYT Volver al llamado 🕨 Pregón 20477/2020 Pregón 20477/2020 - 20477 Organismo (2) Presidencia de la República / (1) Presidencia de la República y Oficinas Dependientes Tipo / Subtipo Pregón / Común Objeto de la contratación 20477 Última actualización: 01/09/2020 10:48:12 UYT. Se actualiza cada: 10 segundos. Artículo Inicio Duración Oferentes Nro. Item **Ofertas Aceptadas** Tiempo restante Estado de la puja Participar 01/09/2020 10:29 2 FINALIZADA 1 AGENDA 5m 2 0 2 AGUA MINERAL 01/09/2020 10:43 5m 2 2 FINALIZADA 0

Ver Resultado